## **Tip Sheet - Faculty Justification**

**Overview:** Use the tips below to help you better understand the **faculty** justification process.

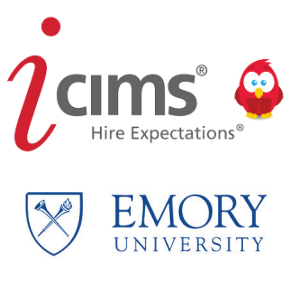

Creating a new requisition in the iCIMS system will allow your department or division to route justification for creating or filling a vacant position.

By utilizing the multiple **Speedtype** and **Notes** boxes, the requisition creator can pass along information needed to justify the position creation.

Each area of the university has different requirements to gain permission to create or fill a position. Be sure to follow the steps required for your area to route justification and approval.

On the next three pages, edit any information necessary for the candidate and click **Next/Finish** when done.

| $i$ create $\sim$      | <u>\$</u>         |
|------------------------|-------------------|
| L Create New Candidate |                   |
| Cancel                 | Report Inaccurate |
| GENERAL INFORMATION    |                   |
| Legal First Name *     |                   |
| Buddy                  |                   |
| Legal Middle Name      |                   |
| I                      |                   |
| Legal Last Name *      |                   |
| Wiser                  |                   |
| Email                  |                   |
|                        |                   |
|                        |                   |

| Create New Candidate                              |   |                                         |                              |
|---------------------------------------------------|---|-----------------------------------------|------------------------------|
| X Cancel + Previous                               |   |                                         | 🔎 Report Inaccurate Province |
| GENERAL INFORMATION                               |   | SOURCE INFORMATION                      |                              |
| Valid SSN?                                        |   | Source Channel<br>iCIMS Talent Platform |                              |
| US SSN                                            | • | Source                                  |                              |
| Are you interested in temporary arringments?      |   | Source Specifics                        |                              |
| — Make a Selection —                              | - | Please select a source                  | $\checkmark$                 |
| Are you interested in PRN/Registry opportunities? |   | Source Person                           |                              |
| — Make a Selection —                              | • | — Make a Selection —                    | <u> </u>                     |
|                                                   |   | – Make a Selection —                    | 0                            |
|                                                   |   | Source Portal                           |                              |

| Create New Candidate  |                             |            |
|-----------------------|-----------------------------|------------|
| 🖞 🗙 Cancel 🔶 Previous | 🏴 Report Inaccurate Parsing | g 👱 Finish |
| GENERAL INFORMATION   |                             |            |
| Preferred First Name  | Phones New                  |            |
| Buddy                 |                             |            |
| Preferred Last Name   |                             |            |
| Wiser                 |                             |            |
| Preferred Suffix      |                             |            |
| - Make a Selection -  | Interview Phone Number      |            |
| Social Account URL    | 404-777-7777                |            |
|                       | Addresses New               |            |
| Person Folder         | Туре                        |            |
| Cand:Active           | Home                        |            |
| Tag                   | Address                     |            |
| Add Tag               | 201 Dowman Drive            |            |
|                       | City                        |            |

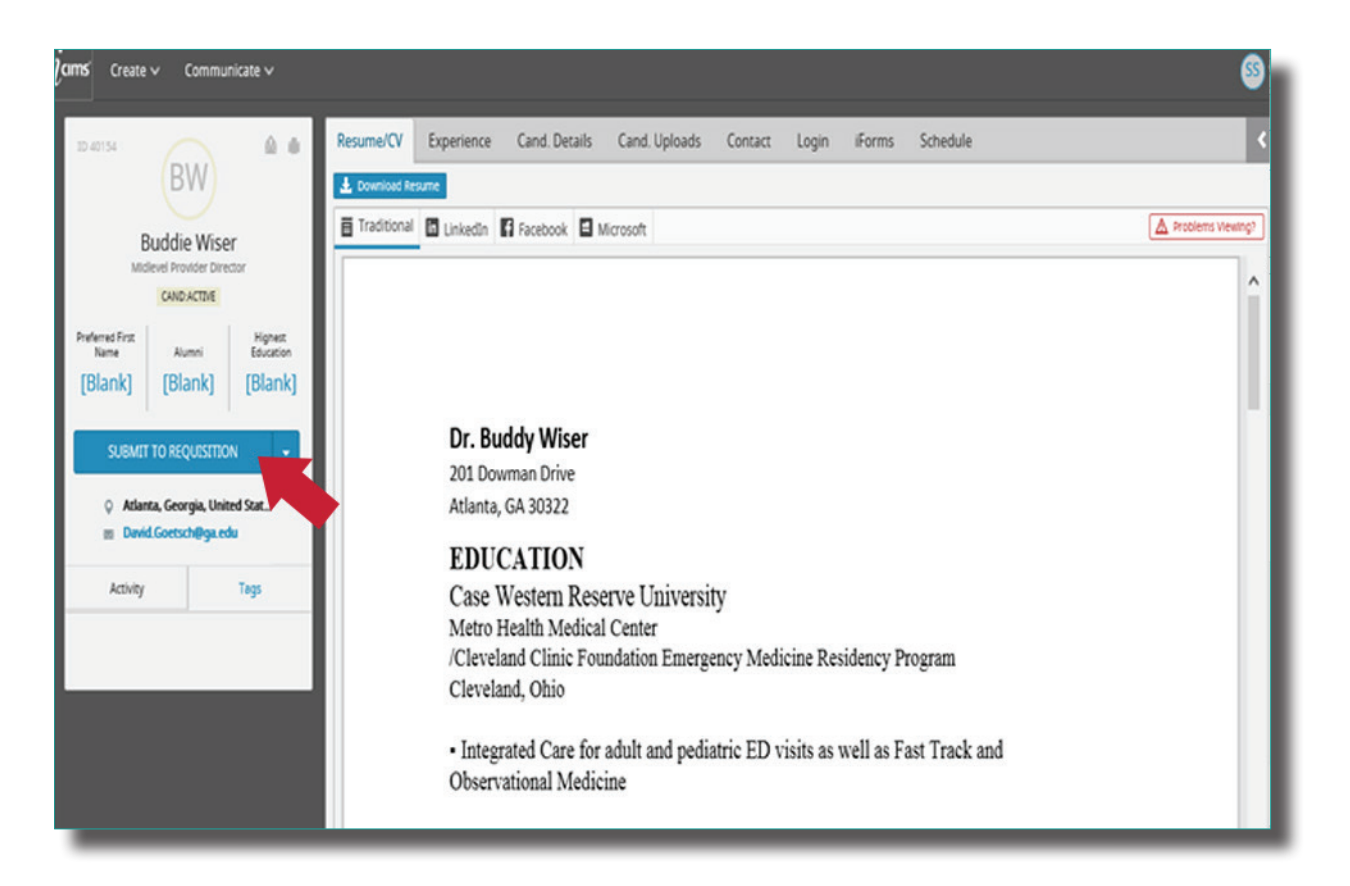

## Select the requisition that you want the candidate to appear on. Then click **Submit.**

| <b>cims</b> ⊂ Create ∨ | Communicate 🗸                  | S                                                                                                    |
|------------------------|--------------------------------|----------------------------------------------------------------------------------------------------|
|                        |                                | i https://emory.icims.com/icims2/servlet/icims2?module=AppSubmittal&action=createWorkflow&preselectedWorkflowDefinition=Prof 🔒 |
| ID 40154               |                                | Submit to Workflow                                                                                                    |
|                        | BW                             | Submit Buddy Wiser to the following workflows:                                                                                 |
| 01                     | dia Ménar                      | Filter By All Talent Pool Profiles                                                                                             |
| DUO                    | Die Wiser<br>Provider Director | Available                                                                                                    |
| 0                      | UND ACTIVE                     | Search Results                                                                                                    |
| Durlamat Ever          | Hotar                          | 49534 - Q1 2018 Clinical Research Coordinator II and III                                                                       |
| Name                   | Alumni Education               | 49545 - LUS<br>49560 - IT                                                                                                    |
| [Blank] [              | Blank] [Blank]                 | 49/83 - Research<br>50059 - Patient Access Representatives                                                                     |
|                        |                                | 50062 - Recruiter                                                                                                    |
| SUBMIT TO              | REQUISITION -                  | x                                                                                                    |
| O Atlanta (            | eornia United Stat             |                                                                                                    |
| m David.Go             | etsch@ga.edu                   |                                                                                                    |
|                        |                                |                                                                                                    |
| Activity               | Tags                           |                                                                                                    |
|                        |                                |                                                                                                    |
|                        |                                |                                                                                                    |
|                        |                                |                                                                                                    |
|                        |                                |                                                                                                    |
|                        |                                |                                                                                                    |
|                        |                                |                                                                                                    |
|                        |                                | Cancel Submit                                                                                                    |
|                        |                                | ● 95% ▼                                                                                                    |
|                        |                                |                                                                                                    |

5

3